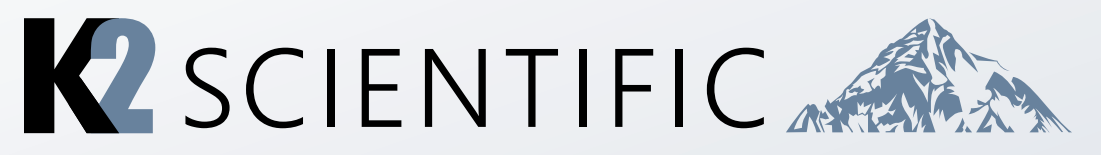

# **Evco Controller Operating Manual**

Thank you for your purchase. This manual contains: set-up instructions, unit specs, safety information, controller operation, and maintenance steps.

# K212, K225, K230, K249, K272

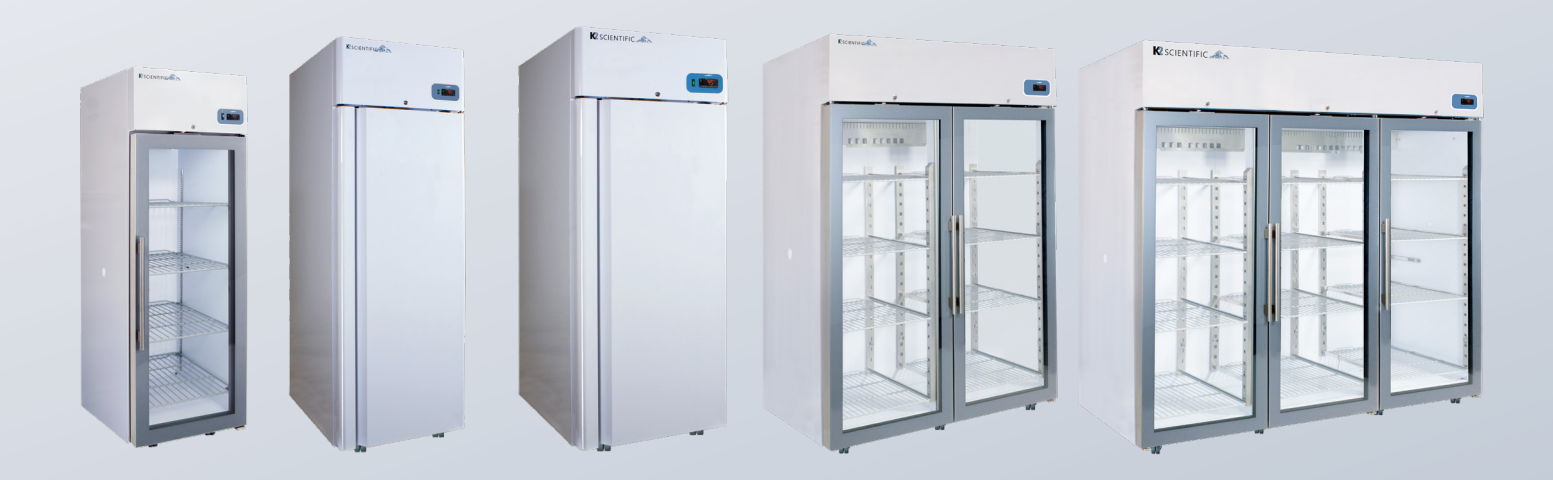

#### **IMPORTANT:**

#### Your unit is preprogrammed

Place your unit in the desired location. Plug the unit in and allow it to cool and become stable for a minimum of 24 hours before logging temperature or stocking products.

#### Be careful when setting or changing temperatures

WARNING: Changing some controller parameters can damage your unit and/or result in a loss of product. K2 will not be held responsible for losses due to unauthorized parameter changes.

#### Changing advanced parameters may damage the unit or void your warranty. Please contact K2 before attempting to change advanced parameters.

#### Unfamiliar with the operation of a K2 controller?

Use the video tutorials on our website resources page or call us for assistance with special parameters.

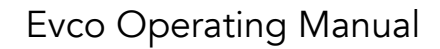

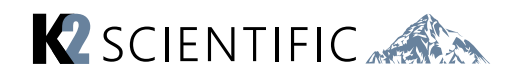

### **CONTENTS**

- 1. Front Panel Commands
- 2. General Operations
- 3. Parameters

- 4. Alarms
- 5. Electrical Connection
- 6. Temperature Logging

# **1** Front Panel Commands

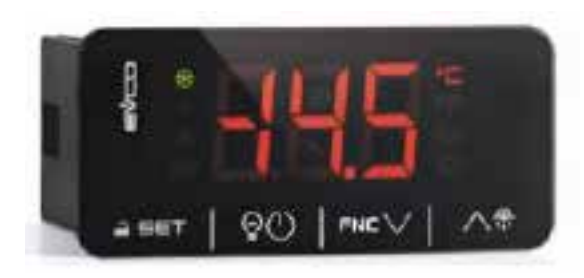

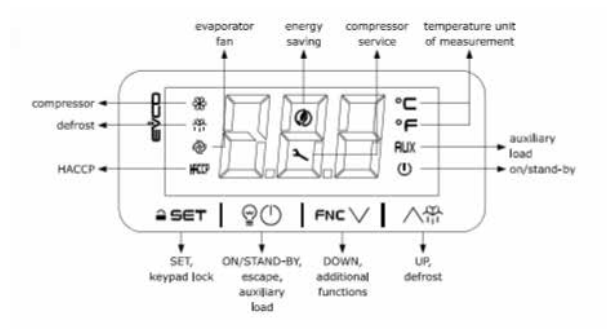

| LED   | MODE                                                                                                    | MEANING                                                                                                    |  |  |
|-------|----------------------------------------------------------------------------------------------------|----------------------------------------------------------------------------------------------------|--|--|
| ☀     | -ON<br>-OFF<br>-Blinking                                                                                            | -Compressor ON<br>-Compressor OFF<br>-Compressor protection activated/set point temperature<br>menu                                                       |  |  |
| 脊     | -ON - Active Defrost/ pre-dripping cycle<br>-OFF -No action.<br>-Blinking -Defrost delay time/active dripping cycle |                                                                                                    |  |  |
| @     | -ON<br>-OFF<br>-Blinking                                                                                            | -Evaporator fan ON<br>-Evaporator fan OFF<br>-Evaporator fan stop                                                                                         |  |  |
| НАССР | -ON<br>-OFF<br>-Blinking                                                                                            | -HACCP alarm recorded in EVlink module<br>-no action<br>-no action                                                                                        |  |  |
| ٢     | -ON<br>-OFF<br>-Blinking                                                                                            | -Active Energy saving mode<br>-no action<br>-no action                                                                                                    |  |  |
| عر    | -ON<br>-OFF<br>-Blinking                                                                                            | -request of compressor's servicing<br>-no action<br>-active settings mode/ active access to additional<br>functions/ active connection with EVlink module |  |  |
| °C/°F | -ON<br>-OFF<br>-Blinking                                                                                            | -Normal temperature view<br>-no action<br>-Active overheating/overcooling cycle                                                                           |  |  |
| AUX   | -ON<br>-OFF<br>-Blinking                                                                                            | -Auxiliary load ON<br>-Auxiliary load OFF<br>-Auxiliary Load activated by digital input / Auxiliary Load<br>activation delay                              |  |  |
| Ú     | -ON<br>-OFF<br>-Blinking                                                                                            | -Device OFF<br>-Device ON<br>-Device ON/OFF mode                                                                                                    |  |  |

# 2 General Operations

#### **Keypad Unlocking**

- The keypad will lock automatically after 30 seconds if the default parameter Loc=1 is set.
- To unlock the keypad, touch the SET key for 1 second. Then the display will show the label "**UnL**".

#### **Temperature Settings**

- If the keypad is locked, first unlock it.
- Touch the SET key then set the desired temperature by pressing the UP or DOWN keys within 15 seconds.
- Your set temperatures must be within temperature range high and low limits. The limits range of the set point (parameters **r1** and **r2**)
- Press SET to confirm.

### **Cabinet Light**

- If the parameter is u1=0
- Touch the ON/STAND-BY key.

#### Buzzer

• If the parameters u1=3 and u4=1 touch any key to shut down the buzzer alarm.

### Manual Defrost

- Unlock the keypad
- Press the UP key, holding it for 2 seconds.
- If the parameter **P3=1** and the evaporator temperature value is lower than the parameter **d2**, defrost cycle will start.

### **Compressor Opperational Time**

- Make sure the keypad is unlocked and press the DOWN key for 4 seconds.
- Scroll through the menu labels with the UP and DOWN keys.
  - CH label: displaying compressor operating hours.
  - rCH label: compressor operating hours reset.
- **nS1** label: compressor star-up time.
- To access the label press SET.
- In order to reset the compressor operating hours once selected the **rCH** label, insert the password "**149**" using the UP and DOWN keys then confirm touching the SET key.
- •Touch the ON/STANDBY key to exit the procedure.

### **Displaying Temperature Probes**

- Ensure the keypad is unlocked then press the DOWN key for 4 seconds.
- Scroll through the menu's labels by the UP or DOWN key.
- •Pb1: cabinet temperature probe

(if parameter **P4=0,1** or **2**); inlet air

- temperature probe (if parameter **P4=3**).
- •Pb2: Evaporator temperature probe
- (if parameter P3=1 or 2)
- •**Pb3:** Auxiliary temperature probe (If **P4=1, 2** or **3**).
- To access the label press SET.
- Touch the ON/STANDBY key to exit the procedure.

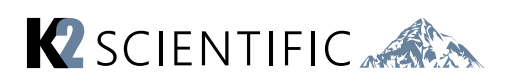

| Alarm code | Code description                | Solution                              |
|------------|---------------------------------|---------------------------------------|
| Pr1        | Cabinet probe alarm             | -Check the parameter P0.              |
| Pr2        | Evaporator probe alarm          | -Check the status of the probe.       |
| Pr3        | Auxiliary probe alarm           | -Check the electrical connection.     |
|            |                                 | -Replace the probe.                   |
| rtc        | Date and time alarm             | Set date, time and day of the week.   |
| AL         | Low Temperature Alarm           | Check the parameters AA, A1 and A2    |
| AH         | High Temperature Alarm          | Check the parameter AA, A4 and A5     |
| id         | Door open alarm                 | Check the parameter i0 and i1         |
| PF         | Power failure alarm             | -Check electrical connection          |
|            |                                 | -Touch any key to shut the buzzer off |
| сон        | High condenser warning          | -Check if the condenser probe is      |
|            |                                 | installed.                            |
|            |                                 | -Check the parameter C6               |
|            |                                 | -Check the condenser coil is clean.   |
| CSd        | High condensation alarm         | Check if the condenser probe is       |
|            |                                 | installed.                            |
|            |                                 | -Check the parameter C7.              |
|            |                                 | -Check the condenser coil is clean.   |
|            |                                 | -Reboot the device.                   |
| iA         | Multi-function input alarm      | -Check the parameters i5 and i6       |
| Cth        | Compressor thermal switch alarm | -Check the parameters i5 and i6       |
| th         | Global thermal switch alarm     | -Check the parameters i5 and i6       |
|            |                                 | -Reboot the device                    |
| dFd        | Defrost time out alarm          | -Check the parameters d2, d3 and d11  |

# 4 Alarms

# **5** Electrical Connection

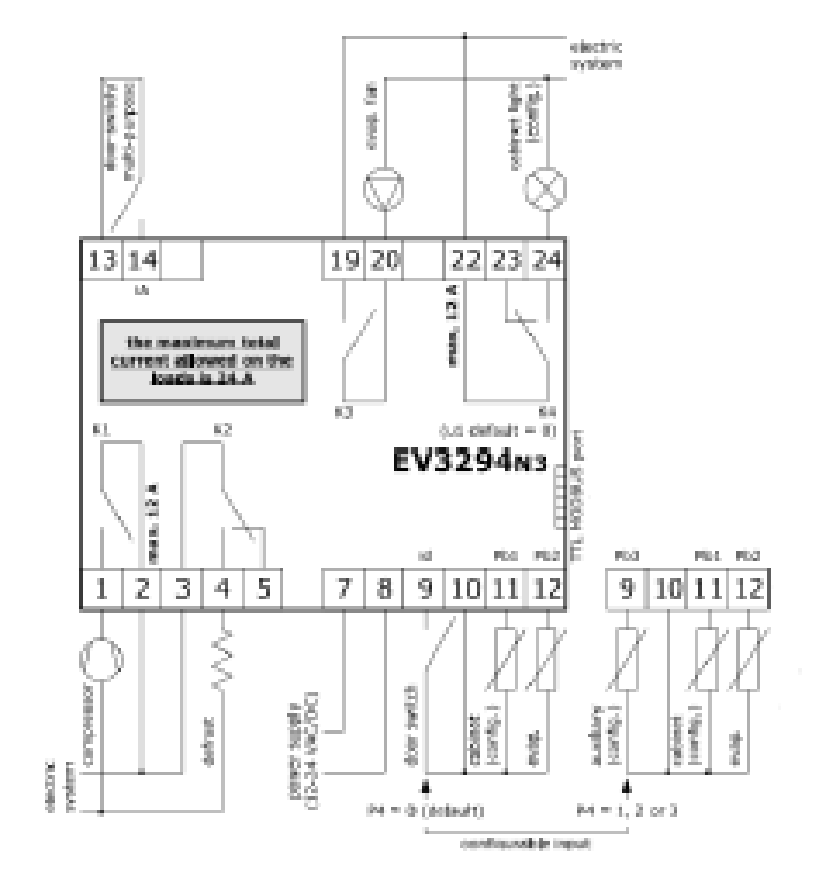

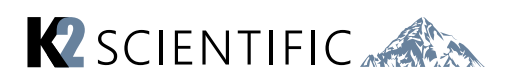

# **3** Parameters

WARNING: Do not modify parameters in this unit without fully understanding their function. Changing advanced parameters may damage the unit and void your warranty. Please contact K2 before attempting to change advanced parameters.

#### **Accessing Operational Parameters**

- Touch the SET key for 4 seconds, the monitor will display the label "PA"
- Press the SET key and insert the password "-19"
- Press SET key to confirm
- Scroll through the parameters list using the UP or DOWN key
- For modifying a parameter value, press SET key at the parameter label then adjust the value by the UP or DOWN key
- Press SET key to confirm the change
- Press SET key for 4 seconds or do not operate for 60 sec to exit the procedure.

|    | Ν  | Parameter | Default | Setpoint                                     |  |
|----|----|-----------|---------|----------------------------------------------|--|
| ₽≣ | 1  | SP        | 0.0     | setpoint                                     |  |
| 0  | 8  | P3        | 1       | evaporator probe function                    |  |
| ÷. | 13 | r0        | 2.0     | setpoint differential                        |  |
| _  | 14 | r1        | -50     | minimum setpoint                             |  |
|    | 15 | r2        | 50.0    | maximum setpoint                             |  |
| •  | 33 | d0        | 8       | automatic defrost interval                   |  |
|    | 34 | d1        | 0       | defrost type                                 |  |
|    | 35 | d2        | 8.0     | threshold for defrost end                    |  |
|    | 36 | d3        | 30      | defrost duration                             |  |
| Å  | 51 | AA        | 0       | select value for high/low temperature alarms |  |
|    | 52 | A1        | -10.0   | threshold for low temperature alarm          |  |
|    | 53 | A2        | 2       | low temperature alarm type                   |  |
|    | 54 | A4        | 10.0    | threshold for high temperature alarm         |  |
|    | 55 | A5        | 2       | high temperature alarm type                  |  |
| ą  | 74 | iO        | 5       | door switch input section                    |  |
|    | 75 | i1        | 0       | door switch input activation                 |  |
|    | 76 | i2        | 30      | open door alarm delay                        |  |

#### **Basic parameters**

### Full list of parameters

|            | Ν.                                                             | PAR.                                                               | DEF.                                                            | SETPOINT                                                                                                    | MIN MAX.                                                                                                    |
|------------|----------------------------------------------------------------|--------------------------------------------------------------------|-----------------------------------------------------------------|----------------------------------------------------------------------------------------------------|----------------------------------------------------------------------------------------------------|
| <b>9</b> - | 1                                                              | SP                                                                 | -20                                                             | setpoint                                                                                                    | r1 r2                                                                                                    |
|            | Ν.                                                             | PAR.                                                               | DEF.                                                            | ANALOGUE INPUTS                                                                                                    | MIN MAX.                                                                                                    |
|            | 2                                                              | CA1                                                                | 0.0                                                             | cabinet probe offset                                                                                                    | -25 25 °C                                                                                                    |
|            | 3                                                              | CA2                                                                | 0.0                                                             | evaporator probe offset                                                                                                    | -25 25 °C                                                                                                    |
|            | 4                                                              | CA3                                                                | 0.0                                                             | condenser probe offset                                                                                                    | -25 25 °C                                                                                                    |
| [          | 5                                                              | PO                                                                 | 1                                                               | probe type                                                                                                    | 0 = PTC 1 = NTC                                                                                                    |
| [          | 6                                                              | P1                                                                 | 0                                                               | enable °C decimal point                                                                                                    | 0 = no 1 = yes                                                                                                    |
|            | 8                                                              | P3                                                                 | 1                                                               | evaporator probe function                                                                                                    | 0 = disabled                                                                                                    |
| O.         |                                                                |                                                                    |                                                                 |                                                                                                    | 1 = defrost + fan                                                                                                    |
|            |                                                                |                                                                    |                                                                 |                                                                                                    | 2 = fan                                                                                                    |
|            | 9                                                              | P4                                                                 | 2                                                               | configurable input function                                                                                                    | 0 = door switch input                                                                                                    |
|            |                                                                |                                                                    |                                                                 |                                                                                                    | 1 = condenser probe                                                                                                    |
|            |                                                                |                                                                    |                                                                 |                                                                                                    | 2 = condenser probe + door                                                                                                    |
|            | 10                                                             | DE                                                                 |                                                                 | value diaplayed                                                                                                    | switch input                                                                                                    |
|            | 10                                                             | 42                                                                 |                                                                 | value displayed                                                                                                    | 0 = cabinet temperature                                                                                                    |
|            |                                                                |                                                                    |                                                                 |                                                                                                    | 2 = evaporator temperature                                                                                                    |
|            |                                                                |                                                                    |                                                                 |                                                                                                    | 3 = condenser temperature                                                                                                    |
| ł          | 11                                                             | P8                                                                 | 0                                                               | display refresh time                                                                                                    | 0 250 s : 10                                                                                                    |
| I          |                                                                |                                                                    |                                                                 |                                                                                                    |                                                                                                    |
|            | N.                                                             | PAR.                                                               | DEF.                                                            | REGULATION                                                                                                    | MIN MAX.                                                                                                    |
|            | N.<br>12                                                       | PAR.<br>r0                                                         | DEF.<br>3.0                                                     | REGULATION<br>setpoint differential                                                                                                    | MIN MAX.<br>1 15 °C                                                                                                    |
|            | N.<br>12<br>13                                                 | PAR.<br>r0<br>r1                                                   | DEF.<br>3.0<br>-30                                              | REGULATION<br>setpoint differential<br>minimum setpoint                                                                                                    | MIN MAX.<br>1 15 °C<br>-99 °C r2                                                                                                    |
|            | N.<br>12<br>13<br>14                                           | PAR.<br>r0<br>r1<br>r2                                             | DEF.<br>3.0<br>-30<br>-10                                       | REGULATION<br>setpoint differential<br>minimum setpoint<br>maximum setpoint                                                                                                    | MIN MAX.<br>1 15 °C<br>-99 °C r2<br>r1 199 °C                                                                                                    |
| J.         | N.<br>12<br>13<br>14<br>15                                     | PAR.<br>r0<br>r1<br>r2<br>r4                                       | DEF.<br>3.0<br>-30<br>-10<br>0.0                                | REGULATION<br>setpoint differential<br>minimum setpoint<br>maximum setpoint<br>setpoint offset in energy saving                                                                                                    | MIN MAX.<br>1 15 °C<br>-99 °C r2<br>r1 199 °C<br>0 99 °C                                                                                                    |
| *          | N.<br>12<br>13<br>14<br>15<br>16                               | PAR.<br>r0<br>r1<br>r2<br>r4<br>r5                                 | DEF.<br>3.0<br>-30<br>-10<br>0.0<br>0                           | REGULATION<br>setpoint differential<br>minimum setpoint<br>maximum setpoint<br>setpoint offset in energy saving<br>cooling or heating operation                                                                                                    | MIN MAX.<br>1 15 °C<br>-99 °C r2<br>r1 199 °C<br>0 99 °C<br>0 = cooling                                                                                                    |
| *          | N.<br>12<br>13<br>14<br>15<br>16                               | PAR.<br>r0<br>r1<br>r2<br>r4<br>r5                                 | DEF.<br>3.0<br>-30<br>-10<br>0.0<br>0                           | REGULATION<br>setpoint differential<br>minimum setpoint<br>maximum setpoint<br>setpoint offset in energy saving<br>cooling or heating operation                                                                                                    | MIN MAX.<br>1 15 °C<br>-99 °C r2<br>r1 199 °C<br>0 99 °C<br>0 = cooling<br>1 = heating                                                                                                    |
| *          | N.<br>12<br>13<br>14<br>15<br>16<br>17                         | PAR.<br>r0<br>r1<br>r2<br>r4<br>r5<br>r6                           | DEF.<br>3.0<br>-30<br>-10<br>0.0<br>0<br>0.0                    | REGULATION         setpoint differential         minimum setpoint         maximum setpoint         setpoint offset in energy saving         cooling or heating operation         setpoint         setpoint                                                                                                    | MIN MAX.<br>1 15 °C<br>-99 °C r2<br>r1 199 °C<br>0 99 °C<br>0 = cooling<br>1 = heating<br>0 99 °C                                                                                                    |
| *          | N.<br>12<br>13<br>14<br>15<br>16<br>17                         | PAR.<br>r0<br>r1<br>r2<br>r4<br>r5<br>r6                           | DEF.<br>3.0<br>-30<br>-10<br>0.0<br>0<br>0.0                    | REGULATION         setpoint differential         minimum setpoint         maximum setpoint         setpoint offset in energy saving         cooling or heating operation         setpoint offset in overcool-<br>ing/overheating                                                                                                    | MIN MAX.<br>1 15 °C<br>-99 °C r2<br>r1 199 °C<br>0 99 °C<br>0 = cooling<br>1 = heating<br>0 99 °C                                                                                                    |
| *          | N.<br>12<br>13<br>14<br>15<br>16<br>17<br>17                   | PAR.<br>r0<br>r1<br>r2<br>r4<br>r5<br>r6<br>r7                     | DEF.<br>3.0<br>-30<br>-10<br>0.0<br>0<br>0.0<br>0               | REGULATION         setpoint differential         minimum setpoint         maximum setpoint         setpoint offset in energy saving         cooling or heating operation         setpoint offset in overcool-<br>ing/overheating         overcooling/overheating duration                                                                                                    | MIN MAX.<br>1 15 °C<br>-99 °C r2<br>r1 199 °C<br>0 99 °C<br>0 = cooling<br>1 = heating<br>0 99 °C<br>0 240 min                                                                                                    |
| *          | N.<br>12<br>13<br>14<br>15<br>16<br>17<br>17<br>18<br>19       | PAR.<br>r0<br>r1<br>r2<br>r4<br>r5<br>r6<br>r7<br>r8               | DEF.<br>3.0<br>-30<br>-10<br>0.0<br>0<br>0.0<br>0<br>0<br>0     | REGULATION         setpoint differential         minimum setpoint         maximum setpoint         setpoint offset in energy saving         cooling or heating operation         setpoint offset in overcool-<br>ing/overheating         overcooling/overheating duration         DOWN key additional function                                                                                  | MIN MAX.<br>1 15 °C<br>-99 °C r2<br>r1 199 °C<br>0 99 °C<br>0 = cooling<br>1 = heating<br>0 99 °C<br>0 240 min<br>0 = disabled                                                                                              |
| *          | N.<br>12<br>13<br>14<br>15<br>16<br>17<br>17<br>18<br>19       | PAR.<br>r0<br>r1<br>r2<br>r4<br>r5<br>r6<br>r7<br>r8               | DEF.<br>3.0<br>-30<br>-10<br>0.0<br>0<br>0.0<br>0               | REGULATION         setpoint differential         minimum setpoint         maximum setpoint         setpoint offset in energy saving         cooling or heating operation         setpoint offset in overcool-<br>ing/overheating         overcooling/overheating duration         DOWN key additional function                                                                                  | MIN MAX.<br>1 15 °C<br>-99 °C r2<br>r1 199 °C<br>0 99 °C<br>0 = cooling<br>1 = heating<br>0 99 °C<br>0 240 min<br>0 = disabled<br>1 = overcooling/overheating<br>2 = opergy caprime                                         |
| *          | N.<br>12<br>13<br>14<br>15<br>16<br>17<br>18<br>19             | PAR.<br>r0<br>r1<br>r2<br>r4<br>r5<br>r6<br>r7<br>r8               | DEF.<br>3.0<br>-30<br>-10<br>0.0<br>0<br>0.0<br>0<br>0          | REGULATION         setpoint differential         minimum setpoint         maximum setpoint         setpoint offset in energy saving         cooling or heating operation         setpoint offset in overcool-<br>ing/overheating         overcooling/overheating duration         DOWN key additional function                                                                                  | MIN MAX.<br>1 15 °C<br>-99 °C r2<br>r1 199 °C<br>0 99 °C<br>0 = cooling<br>1 = heating<br>0 99 °C<br>0 240 min<br>0 = disabled<br>1 = overcooling/overheating<br>2 = energy saving                                          |
| *          | N.<br>12<br>13<br>14<br>15<br>16<br>17<br>18<br>19<br>20       | PAR.<br>r0<br>r1<br>r2<br>r4<br>r5<br>r6<br>r7<br>r8<br>r13        | DEF.<br>3.0<br>-30<br>-10<br>0.0<br>0<br>0.0<br>0<br>0<br>25.0  | REGULATION         setpoint differential         minimum setpoint         maximum setpoint         setpoint offset in energy saving         cooling or heating operation         setpoint offset in overcool-<br>ing/overheating         overcooling/overheating duration         DOWN key additional function         proportional band (relative to<br>setpoint)                              | MIN MAX.<br>1 15 °C<br>-99 °C r2<br>r1 199 °C<br>0 99 °C<br>0 = cooling<br>1 = heating<br>0 99 °C<br>0 240 min<br>0 = disabled<br>1 = overcooling/overheating<br>2 = energy saving<br>0 99 °C<br>setpoint + r13             |
| *          | N.<br>12<br>13<br>14<br>15<br>16<br>17<br>18<br>19<br>20<br>21 | PAR.<br>r0<br>r1<br>r2<br>r4<br>r5<br>r6<br>r7<br>r8<br>r13<br>r14 | DEF.<br>3.0<br>-30<br>-10<br>0.0<br>0<br>0.0<br>0<br>25.0       | REGULATION         setpoint differential         minimum setpoint         maximum setpoint         setpoint offset in energy saving         cooling or heating operation         setpoint offset in overcool-<br>ing/overheating         overcooling/overheating duration         DOWN key additional function         proportional band (relative to<br>setpoint)         integral action time | MIN MAX.<br>1 15 °C<br>-99 °C r2<br>r1 199 °C<br>0 99 °C<br>0 = cooling<br>1 = heating<br>0 99 °C<br>0 240 min<br>0 = disabled<br>1 = overcooling/overheating<br>2 = energy saving<br>0 99 °C<br>setpoint + r13<br>0 99 min |
| *          | N.<br>12<br>13<br>14<br>15<br>16<br>17<br>18<br>19<br>20<br>21 | PAR.<br>r0<br>r1<br>r2<br>r4<br>r5<br>r6<br>r7<br>r8<br>r13<br>r14 | DEF.<br>3.0<br>-30<br>-10<br>0.0<br>0<br>0.0<br>0<br>25.0<br>10 | REGULATION         setpoint differential         minimum setpoint         maximum setpoint         setpoint offset in energy saving         cooling or heating operation         setpoint offset in overcool-<br>ing/overheating         overcooling/overheating duration         DOWN key additional function         proportional band (relative to<br>setpoint)         integral action time | MIN MAX.<br>1 15 °C<br>-99 °C r2<br>r1 199 °C<br>0 99 °C<br>0 = cooling<br>1 = heating<br>0 99 °C<br>0 240 min<br>0 = disabled<br>1 = overcooling/overheating<br>2 = energy saving<br>0 99 °C<br>setpoint + r13<br>0 99 min |

|   | Ν. | PAR. | DEF. | COMPRESSOR                        | MIN MAX.                    |
|---|----|------|------|-----------------------------------|-----------------------------|
|   | 23 | CP0  | 0    | time compressor at 85 Hz after    | 0 100 s x 10                |
|   |    |      |      | power-on                          |                             |
|   | 24 | C0   | 1    | compressor on delay after pow-    | 0 240 min                   |
|   |    |      |      | er-on                             |                             |
|   | 25 | C2   | 3    | compressor off minimum time       | 0 240 min                   |
|   | 26 | C3   | 0    | compressor on minimum time        | 0 240 s                     |
|   |    |      |      | (minimum speed)                   |                             |
|   | 27 | C4   | 5    | compressor off time during cabi-  | 0 240 min                   |
|   |    |      |      | net probe alarm                   |                             |
|   | 28 | C5   | 10   | compressor on time (maximum       | 0 240 min                   |
| e |    |      |      | speed) during cabinet probe       |                             |
|   |    |      |      | alarm                             |                             |
|   | 29 | C6   | 55.0 | threshold for high condensation   | 0 199 °C                    |
|   |    |      |      | warning                           | differential = 2 °C/4       |
|   | 30 | C7   | 60.0 | threshold for high condensation   | 0 199 °C                    |
|   |    |      |      | alarm                             |                             |
|   | 31 | C8   | 1    | high condensation alarm delay     | 0 15 min                    |
|   | 32 | C9   | 5    | consecutive time cabinet tem-     | 0 99 h                      |
|   |    |      |      | perature in proportional band for | 0 = disabled                |
|   |    |      |      | compressor at maximum speed       | until cabinet temperature < |
|   |    |      |      |                                   | setpoint                    |
|   | 33 | C10  | 0    | compressor hours for service      | 0 999 h x 10                |
|   |    | 040  | DEE  |                                   |                             |
|   | N. | PAR. | DEF. | DEFROST (IF r5 = 0)               | MIN MAX.                    |
|   | 34 | au   | 12   | automatic derrost interval        |                             |
|   |    |      |      |                                   | d = 3 maximum interval      |
|   | 35 | d1   | 1    | defrost type                      | 0 = electric                |
|   |    |      | -    | demost type                       | 1 = hot gas                 |
|   |    |      |      |                                   | 2 = compressor stopped      |
|   | 36 | d2   | 6.0  | threshold for defrost end         | -99 99 °C                   |
|   | 37 | d3   | 30   | defrost duration                  | 0 99 min                    |
|   |    |      |      |                                   | se P3 = 1, maximum duration |
|   | 38 | d4   | 0    | enable defrost at power-on        | 0 = no 1 = yes              |
|   | 39 | d5   | 0    | defrost dealy after power-on      | 0 99 min                    |
|   | 40 | d6   | 1    | value displayed during defrost    | 0 = cabinet temperature     |
|   |    |      |      |                                   | 1 = display locked          |
|   |    |      |      |                                   | 2 = dEF label               |
|   | 41 | d7   | 3    | dripping time                     | 0 15 min                    |
|   | 42 | d8   | 0    | defrost interval counting mode    | 0 = device on hours         |
|   |    |      |      |                                   | 1 = compressor on hours     |
|   |    |      |      |                                   | 2 = hours evaporator tem-   |
|   |    |      |      |                                   | perature < d9               |
|   |    |      |      |                                   | 3 = adaptive                |
|   | 43 | d9   | 0.0  | evaporation threshold for auto-   | -99 99 °C                   |
| • |    |      |      | matic defrost interval counting   | 0                           |
| • | 44 | d11  | 1    | enable derrost timeout alarm      | 0 = no 1 = yes              |
|   | 45 | a15  | 0    | compressor on consecutive time    | -20 99 min                  |
| - |    |      |      | for not gas defrost               | n negative values, dripping |
|   | 46 | d16  | 0    | pre-dripping time for bot ass do  |                             |
|   | 40 | 010  |      | frost                             | 0 99 11111                  |
|   |    |      |      | 11030                             | I                           |

|              | 46 | d16  | 0    | pre-dripping time for hot gas de- | 0 99 min                     |
|--------------|----|------|------|-----------------------------------|------------------------------|
|              |    |      |      | frost                             |                              |
|              | 47 | d18  | 0    | adaptive defrost interval         | 0 999 min                    |
|              |    |      |      |                                   | if compressor on + evapora-  |
|              |    |      |      |                                   | tor temperature < d22        |
|              |    |      |      |                                   | 0 = only manual              |
|              | 48 | d19  | 0.0  | threshold for adaptive defrost    | 0 40 °C                      |
|              |    |      |      | (relative to optimal evaporation  | optimal evaporation tempera- |
|              |    |      |      | temperature)                      | ture - d19                   |
|              | 49 | d20  | 0    | compressor on consecutive time    | 0 999 min                    |
|              |    |      |      | for defrost                       | 0 = disabled                 |
|              | 50 | d21  | 0    | compressor on consecutive time    | 0 500 min                    |
|              |    |      |      | for defrost after power-on and    | if (regulation temperature - |
|              |    |      |      | overcooling                       | setpoint) > 10°C/20          |
|              |    |      |      |                                   | 0 = disabled                 |
|              | 51 | d22  | 0.0  | evaporation threshold for adap-   | -10 10 °C/°F                 |
|              |    |      |      | tive defrost interval counting    | optimal evaporation tempera- |
|              |    |      |      | (relative to optimal evaporation  | ture + d22                   |
|              |    |      |      | temperature)                      |                              |
|              | Ν. | PAR. | DEF. | ALARMS                            | MIN MAX.                     |
|              | 52 | A1   | 0.0  | threshold for low temperature     | 0 99 °C                      |
|              |    |      |      | alarm (relative to setpoint)      | 0 = disabled                 |
|              |    |      |      |                                   | cabinet temperature - A1     |
|              | 53 | A4   | 50.0 | threshold for high temperature    | 0 99 °C                      |
|              |    |      |      | alarm (relative to setpoint)      | 0 = disabled                 |
|              |    |      |      |                                   | cabinet temperature + A4     |
|              | 54 | A6   | 12   | high temperature alarm delay af-  | 0 99 min x 10                |
| $\mathbf{N}$ |    |      |      | ter power-on                      |                              |
|              | 55 | A7   | 15   | high/low temperature alarms de-   | 0 240 min                    |
|              |    |      |      | lay                               |                              |
|              | 56 | A8   | 15   | high temperature alarm delay af-  | 0 240 min                    |
|              |    |      |      | ter defrost                       |                              |
|              | 57 | A9   | 15   | high temperature alarm delay af-  | 0 240 min                    |
|              |    |      |      | ter door closing                  |                              |
|              | 58 | A11  | 2.0  | high/low temperature alarms re-   | 1 15 °C                      |
|              | N. | PAR. | DEF. | FANS                              | MIN MAX.                     |
|              | 59 | FO   | 1    | evaporator fan mode during        | 0 = off  1 = on              |
|              |    |      | -    | normal operation                  | 2 = according to F15 and     |
|              |    |      |      |                                   | F16 if compressor off, on    |
|              |    |      |      |                                   | if compressor on             |
|              |    |      |      |                                   | 3 = thermore gulated (with   |
|              |    |      |      |                                   | F1)                          |
|              |    |      |      |                                   | 4 = thermoregulated (with    |
|              |    |      |      |                                   | F1) if compressor on         |
|              |    |      |      |                                   |                              |

| <b>K</b> SCIENTIFIC |  |
|---------------------|--|
|---------------------|--|

|   | 60 | F1   | 0.1  | threshold for evaporator fan op-<br>eration                                 | 1 15 °C                                                                                                    |
|---|----|------|------|-----------------------------------------------------------------------------|----------------------------------------------------------------------------------------------------|
|   | 61 | F2   | 0    | evaporator fan mode during de-<br>frost and dripping                        | $0 = off \qquad 1 = on$<br>2 = according to F0                                                                                                    |
| - | 62 | F3   | 2    | evaporator fan stop maximum<br>duration                                     | 0 15 min                                                                                                    |
| S | 63 | F4   | 30   | evaporator fan off time during<br>energy saving                             | 0 240 s x 10                                                                                                    |
|   | 64 | F5   | 30   | evaporator fan on time during<br>energy saving                              | 0 240 s x 10                                                                                                    |
|   | 65 | F6   | 30   | evaporator fan on time after<br>compressor on                               | 0 240 s x 10<br>if F0 = 3 or 4                                                                                                    |
|   | 66 | F7   | 20.0 | threshold for evaporator fan on<br>after dripping (relative to<br>setpoint) | -99 99 °C<br>setpoint + F7                                                                                                    |
|   | 67 | F8   | 2.0  | threshold for evaporator fan op-<br>eration differential                    | 1 15 °C                                                                                                    |
|   | 68 | F9   | 10   | evaporator fan off delay after<br>compressor off                            | 0 240 s<br>if F0 = 2                                                                                                    |
|   | 69 | F10  | 0    | evaporator fan and condenser<br>fan off minimum time                        | 0 240 s                                                                                                    |
|   | 70 | F11  | 10.0 | threshold for condenser fan on                                              | 0 99 °C                                                                                                    |
|   | 71 | F12  | 0    | condenser fan off delay after<br>compressor off                             | 0 240 s<br>if P4 = 0                                                                                                    |
|   | 72 | F13  | 2.0  | threshold for condenser fan on<br>differential                              | 1 15 °C                                                                                                    |
|   | 73 | F14  | 0    | condenser fan mode                                                          | 0 = thermoregulated (with<br>F11)<br>1 = thermoregulated (with<br>F11) if compressor on                                                                                                    |
|   | 74 | F15  | 60   | evaporator fan off time with<br>compressor off                              | 0 240 s<br>if F0 = 2                                                                                                    |
|   | 75 | F16  | 10   | evaporator fan on time with<br>compressor off                               | 0 240 s<br>if F0 = 2                                                                                                    |
|   | Ν. | PAR. | DEF. | DIGITAL INPUTS                                                              | MIN MAX.                                                                                                    |
|   | 76 | iO   | 2    | door switch input function                                                  | <ul> <li>0 = disabled</li> <li>1 = compressor + evaporator fan off</li> <li>2 = evaporator fan off</li> <li>3 = cabinet light on</li> <li>4 = compressor + evaporator fan off, cabinet light on</li> <li>5 = evaporator fan off + cabinet light on</li> </ul> |
|   | 77 | 11   | 1    | door switch input activation                                                | 0 = with contact closed<br>1 = with contact open                                                                                                    |
| - | 78 | i2   | 0    | open door alarm delay                                                       | -1 120 min<br>-1 = disabled                                                                                                    |
|   | 79 | i3   | -1   | regulation inhibition maximum<br>time with door open                        | -1 120 min<br>-1 = until the closing                                                                                                    |
|   | 80 | 110  | 0    | door closed consecutive time for<br>energy saving                           | 0 999 min<br>after regulation temperature<br>< SP<br>0 = disabled                                                                                                    |

|                         | 81 | i13  | 0    | number of door openings for de-                                     | 0 240                                                                                                    |
|-------------------------|----|------|------|---------------------------------------------------------------------|----------------------------------------------------------------------------------------------------|
|                         |    |      |      | frost                                                               | 0 = disabled                                                                                                    |
|                         | 82 | i14  | 0    | door open consecutive time for                                      | 0 240 min                                                                                                    |
|                         |    |      |      | defrost                                                             | 0 = disabled                                                                                                    |
|                         | Ν. | PAR. | DEF. | DIGITAL OUTPUTS                                                     | MIN MAX.                                                                                                    |
|                         | 83 | uc   | 1    | enable relay K1 and relay K4 in-<br>version                         | 0 = no 1 = yes                                                                                                    |
|                         | 84 | uc2  | 0    | relay K2 configuration                                              | 0 = evaporator fan<br>1 = dripping heaters                                                                                                    |
|                         | 85 | uc3  | 1    | relay K3 configuration                                              | 0 = condenser fan<br>1 = cabinet light<br>2 = demisting<br>3 = on/stand-by<br>4 = compressor                                                                           |
| *                       | 86 | u1   | 6    | relay K4 configuration                                              | 0 = cabinet light<br>1 = demisting<br>2 = button-operated load<br>3 = alarm<br>4 = door heaters<br>5 = heater for neutral zone<br>6 = condenser fan<br>7 = on/stand-by |
|                         | 87 | u2   | 1    | enable cabinet light and button-<br>operated load in stand-by       | 0 = no 1 = yes<br>manual                                                                                                    |
|                         | 88 | u4   | 0    | enable alarm output off silencing the buzzer                        | 0 = no 1 = yes                                                                                                    |
|                         | 89 | u5   | -1.0 | threshold for door heaters on                                       | -99 99 °C<br>differential = 2 °C/4                                                                                                    |
|                         | 90 | u6   | 5    | demisting on duration                                               | 1 100 min x 10                                                                                                    |
|                         | 91 | u7   | -5.0 | neutral zone threshold for heat-<br>ing (relative to setpoint)      | -99 99 °C/°F<br>differential = 2 °C/4<br>setpoint + u7                                                                                                    |
|                         | Ν. | PAR. | DEF. | ENERGY SAVING (if $r5 = 0$ )                                        | MIN MAX.                                                                                                    |
| <u>.</u>                | 92 | HE2  | 0    | energy saving maximum duration                                      | 0 999 min<br>-1 = until the door opening                                                                                                    |
|                         | 93 | HE3  | 0    | consecutive time without operat-<br>ing on keys for low consumption | 0 240 min                                                                                                    |
| ~                       | N. | PAR. | DEF. | SAFETIES                                                            | MIN MAX.                                                                                                    |
| $\overline{\mathbf{A}}$ | 94 | POF  | 1    | enable ON/STAND-BY key                                              | 0 = no 1 = yes                                                                                                    |
| $\sim$                  | 95 | PAS  | 22   | password                                                            | -99 999                                                                                                    |

## **6** Temperature Logging

SCIENTIFIC

When storing vaccines you may be required to preform a field validation test. A NIST callibrated external data logger can be used for this purpose. A data logger with text, email or online access is an added layer of protection for your product load in the event of a temperature excursion. K2 offers NIST calibrated data loggers to match your unit.

### Service

K2 Scientific want to make sure you are happy with your purchase. There are several ways for you to contact us with questions or service needs. Be sure to include your four digit order number or at least your model number handy to speed up the process.

- 1; Contact us via our chat feature at www.k2sci.com
- 2: Email support@k2sci.com
- 3: Call 800-218-7613